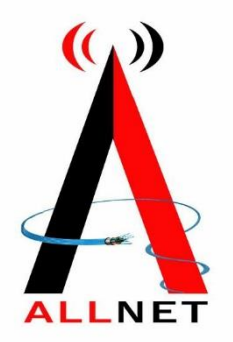

# Configuring a Netgear Router Basic Configuration Steps

# **Configuring Your Router**

#### STEP 1 (a): Connect Your PC to the Router

• Unbox the router and power up the router.

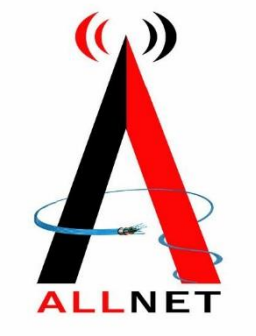

- Connect the Act internet cable to the WAN/Internet port(different coloured port) of the router.
- An extra LAN cable will be available with the router, take LAN cable connect one end to the LAN port(1-4) of the router(any one port) and one end to the PC or Laptop.
- In the system press key & R key together to open Run dialog box.
- Type ipconfig on the command prompt(Black screen) . The default gateway of the LAN or Ethernet adapter will be the Router address. (Ex:192.168.1.1)

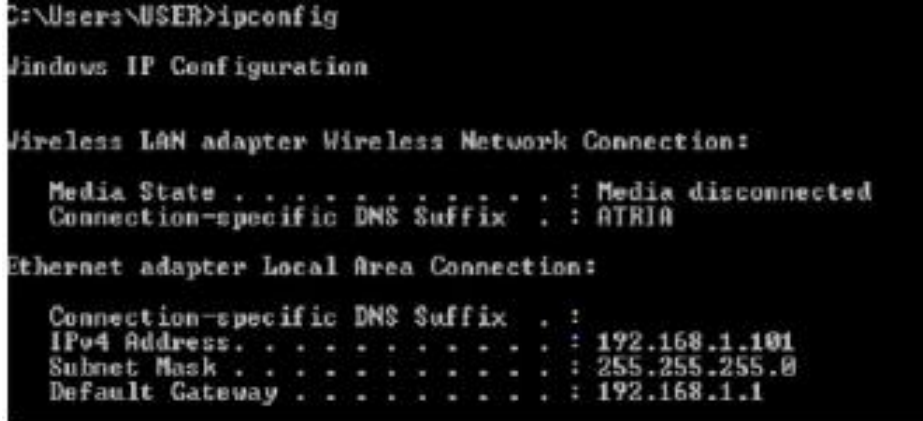

# STEP 1 (b): Connect Your Mobile

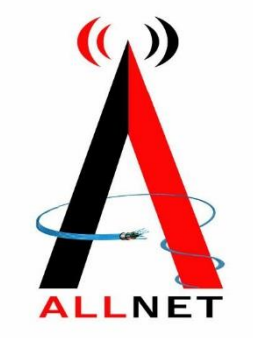

- Switch on the router and connect ALLNET internet cable to the WAN/Internet port of the router.
- Go to setting in the Mobile, turn on Wi-Fi and wait until the mobile detects router name press the router name to connect.
- If the router is already configured and the Wi-Fi password is known then go to settings in the Mobile.
- Under "Wireless and Networks", press Wi-Fi make sure "Wi-Fi" is turned on.
- Wait until the mobile detects router name press the router name if prompted enter the Wi-Fi password and press Connect.

## NOTE

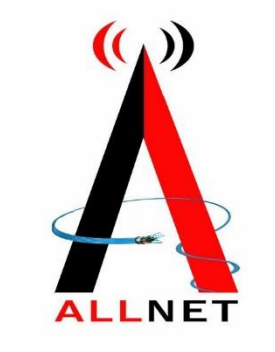

- Every Router Configuration has two parts
  - Configuring the Internet Part, where we tell the Router how to connect to the internet.
  - Configuring the Wi-Fi Part, where we decide the name and password with which we connect to

the Router.

• Internet Configuration shown here will guide to Configure the Router in PPPoE.

- This will enable you to browse internet directly, every time you connect to the router. No need to login again and again.

- Wi-Fi Configuration has also been given, in order to ease the process of you connecting to the Router.
  - SSID and Password Creation have been explained.
  - Few high end routers have two bands to work on
  - 2.4 GHz and 5 GHz 2.4 GHz band provides higher range, but lesser speed.
  - 5 GHz band provides lower range, but higher speed. Changing Different Wi-Fi Channels
  - Helps in reducing Slow Speed Issues.

# STEP 2: Logging into the Router

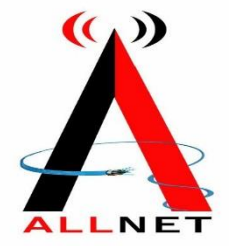

 Open a browser -> Enter the below IP Address in the Address Bar. A login page appears. The usual usernames and passwords are given in the table below.

| Router Name      | IP Address  | Username               | Password      |
|------------------|-------------|------------------------|---------------|
| Cisco or Linksys | 192.168.1.1 | admin admin            |               |
| D-Link           | 192.168.0.1 | admin                  | (blank)       |
| TP-Link          | 192.168.0.1 | admin                  | admin         |
| Netgear          | 192.168.1.1 | admin                  | password      |
| Belkin           | 192.168.2.1 | Click on Login in Home | (blank)       |
| Tenda            | 192.168.0.1 | admin                  | admin         |
| i-Ball Baton     | 192.168.1.1 | admin                  | admin         |
| Digisol          | 192.168.2.1 | admin                  | 1234 or admin |
| Asus             | 192.168.1.1 | admin                  | admin         |

• If all the above credentials do not work, please check the back of the router where the username and password will be mentioned.

#### STEP 3(a): Internet Connectivity – PPPoE Configuration

- Step 1 : Open any web browser
- Step 2 : Type Router page address on the address bar(192.168.1.1)
- Step 3 : Login with credentials

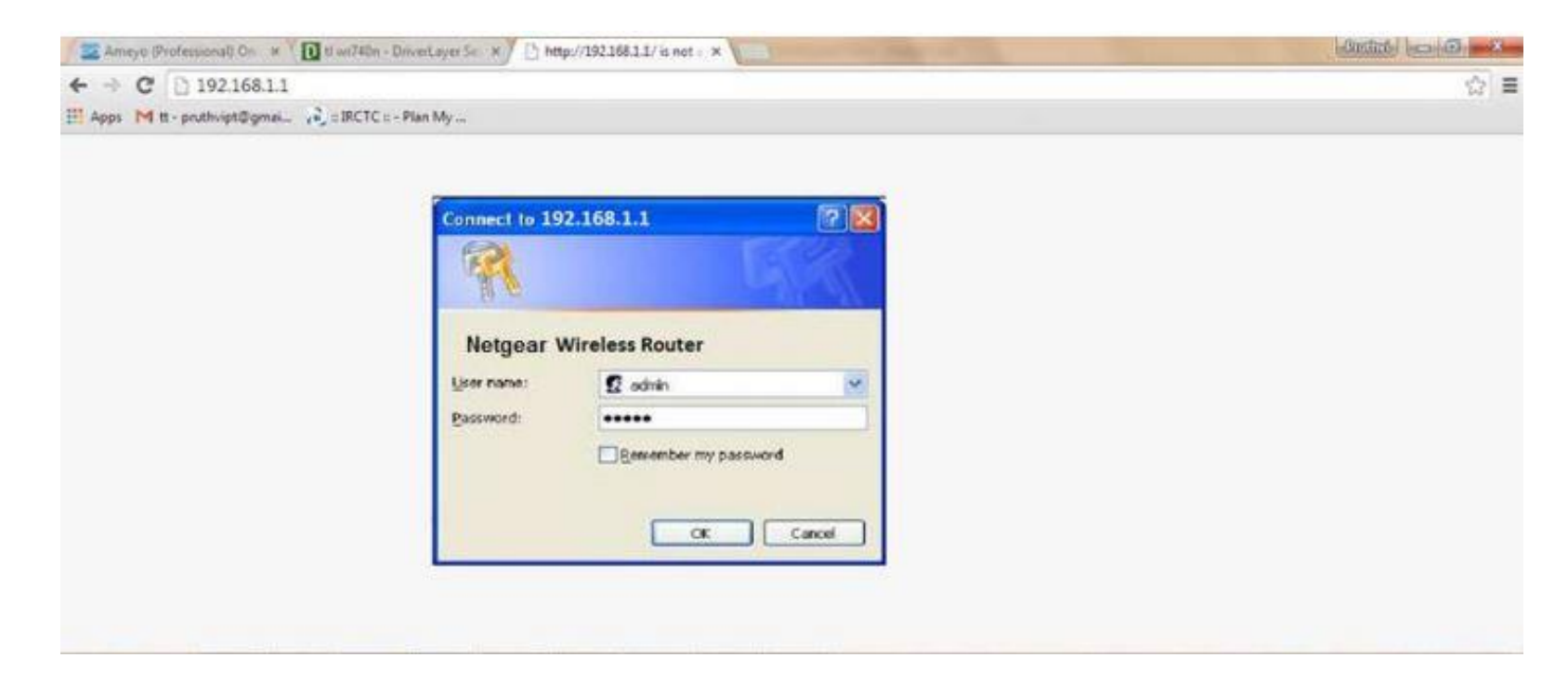

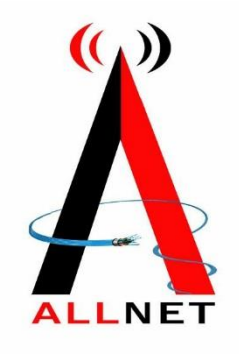

### STEP 3(b): Internet Connectivity – PPPoE Configuration

• Home Page on Logging In

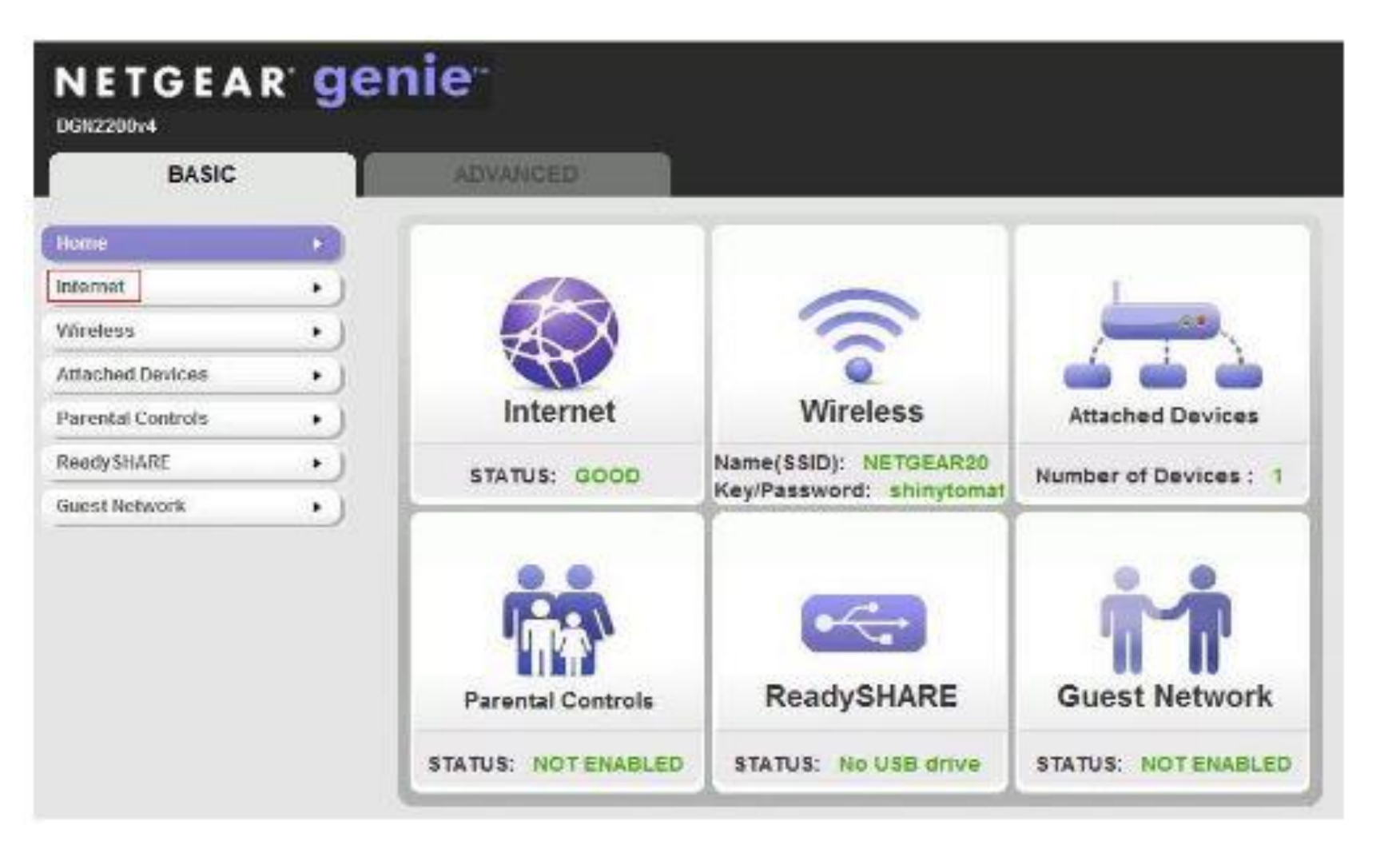

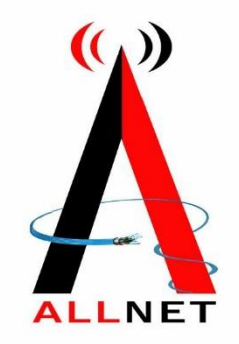

#### Internet Connectivity – PPPoE Configuration

- Step 1:Enter the portal username in the PPPoE username field
- Step 2:Enter the portal password in the PPPoE password
- Step 3: Enter the Service Name
- Click on Apply
- By Default Username & Password is same.

| Ooes Your Internet Connection Require A Login?     Yes     No |              |    |        |          |  |
|---------------------------------------------------------------|--------------|----|--------|----------|--|
| Internet Service Provider                                     |              | Ţ  | PPPoE  |          |  |
| ogin Portal page                                              |              |    | Userna | Username |  |
| Password                                                      | Username and | -  |        |          |  |
| Service Name (If Required)                                    | password     |    |        |          |  |
| dle Timeout (In Minutes)                                      |              |    |        | 5        |  |
| Domain Name Server (DNS) Address                              |              |    |        |          |  |
| Get Automatically From ISP                                    |              |    |        |          |  |
| Use These DNS Servers                                         | 1            | _  |        |          |  |
| Primary DNS                                                   |              | •  | ·      |          |  |
| Secondary DNS                                                 |              | 1. |        | 4        |  |

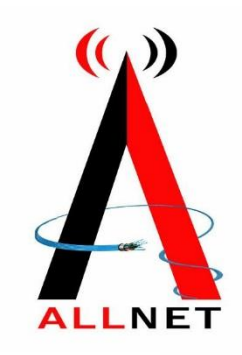

#### STEP 4: Wi-Fi Connectivity – Router SSID/Password Configuration

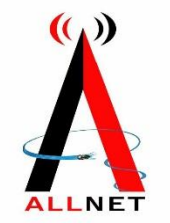

- Step 1: Type in your preferred Wi-Fi name in SSID(Network name dialog box). Region Select Asia.
- Step 2: All the remaining field are set by default.
- Step 3: click on Apply.

| lome /           | • Wirel                          | ess Settings                                                        |                | Contraction of the    |                  |   |
|------------------|----------------------------------|---------------------------------------------------------------------|----------------|-----------------------|------------------|---|
| nternet 🖌        | * Region                         | Selection                                                           |                | × Cancel              | Apply            |   |
| Vireless         | Region                           |                                                                     | United States  |                       |                  |   |
| ttached Devices  | Wireles                          | s Network (2.4GHz b/g/m<br>ISID):                                   | )              |                       | NETGEAR          | + |
| arental Controls | <ul> <li>Channel</li> </ul>      | E.                                                                  |                |                       | Auto 💌           |   |
| leadySHARE       | Mode:                            | net Setup                                                           |                |                       | Up to 300 Mbps 💌 |   |
| Guest Network    | ► Enat                           | e SSID Broadcast<br>Wireless Isolation                              |                |                       |                  |   |
|                  | C Non<br>C Non<br>C WPA<br>C WPA | Options<br>2-PSK [AES]<br>-PSK [TKIP] + WPA2-PSK<br>WPA2 Enterprise |                |                       |                  |   |
|                  | Security                         | Options (WPA2-PSK)<br>Irase: 12345678                               | (8-63 characte | ers or 64 hex digits) | -                |   |
|                  |                                  | elo Cantar                                                          |                |                       | ~                |   |

#### STEP 5 : Reboot

- After done the configuration.
- Go to Advanced -> Advanced Setup -> Reboot the router.

| BASIC ADVANC       | CED                  |                    |                                   |                   |  |  |
|--------------------|----------------------|--------------------|-----------------------------------|-------------------|--|--|
| ADVANCED Home      | Router Informati     | Router Information |                                   | Internet Port     |  |  |
| Setup Wizard       | Hardware Version V   | VNR2000v4          | MAC Address                       | 28:C6:8E:AA:F1:D3 |  |  |
|                    | Firmware Version V   | 1.0.0.40           | IP Address                        | 10.1.10.11        |  |  |
| VPS Wizard         | GUI Language Version | 1.0.0.159          | Connection                        | DHCP              |  |  |
| Setup              | Operation Mode R     | louter             | IP Subnet Mask                    | 255 255 255 0     |  |  |
| 7.7.7.7 <b>%</b> ; | LAN Port             | LAN Port           |                                   | r 10.1.10.1       |  |  |
| Security           | MAC Address 2        | 8 C6.8E AA F1:D2   |                                   |                   |  |  |
| Administration     | IP Address 1         | 92.168.1.1         |                                   |                   |  |  |
| Advanced Setup     | DHCP Server C        | m                  |                                   |                   |  |  |
|                    | Re                   | boot               | Show Statistics                   | Connection Stat   |  |  |
|                    | Wireless Setting     | Wireless Settings  |                                   |                   |  |  |
|                    | Name (\$5ID)         | NETGEAR05          | Name (\$SID)                      | NETGEAR-Gue       |  |  |
|                    | Region               | North America      | Wireless AP                       | Off               |  |  |
|                    | Channel              | Auto ( 6 )         | Broadcast Name                    | On                |  |  |
|                    | Mode                 | Up to 150 Mbps     | Allow guests to see e             | ach               |  |  |
|                    | Wireless AP          | On                 | other and access my lo<br>network | cal Off           |  |  |
|                    |                      |                    |                                   |                   |  |  |
|                    | Broadcast Name       | On                 |                                   |                   |  |  |

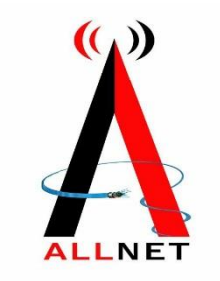

#### STEP 6 (As and when required): Firmware upgrade

- System Tools > firmware upgrade > upload the new firmware file > upgrade firmware
- You can choose to download a Firmware version and then upload it offline or choose to download directly from internet itself.

| NETGEAR®<br>WNR2000v5                                                                            | genie <sup>•</sup>                                                                  | Logout<br>ware Version<br>V1.0.0.28 |
|--------------------------------------------------------------------------------------------------|-------------------------------------------------------------------------------------|-------------------------------------|
| BASIC ADVANCED                                                                                   |                                                                                     | Auto •                              |
| ADVANCED Home                                                                                    | Firmware Upgrade                                                                    |                                     |
| Setup Wizard                                                                                     | Check for new version from the Internet.                                            | D                                   |
| ► Setup                                                                                          | Locate and select the upgrade file on your hard disk.<br>Choose File No file chosen |                                     |
| ► Security                                                                                       | × Cancel Upload >                                                                   |                                     |
| <ul> <li>Administration</li> </ul>                                                               |                                                                                     |                                     |
| Router Status<br>Logs<br>Attached Devices<br>Backup Settings<br>Set Password<br>Firmware Upgrade |                                                                                     |                                     |

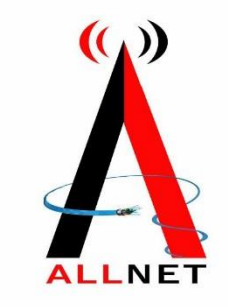